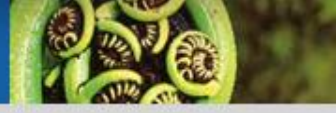

# Manager Direct Access – User Guide Datacom Payroll

Version 1.3

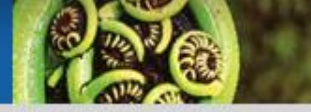

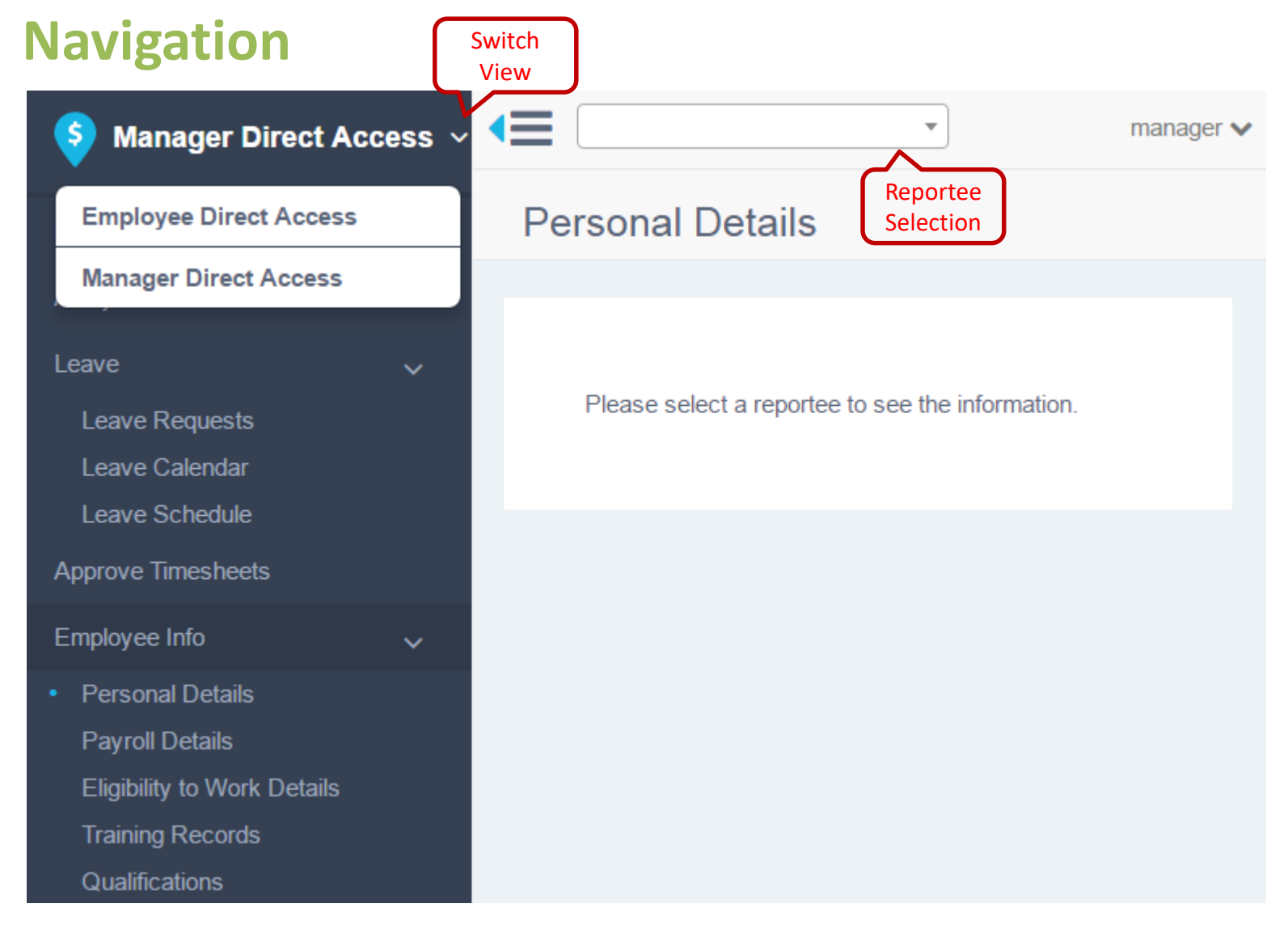

18 October 2017

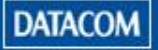

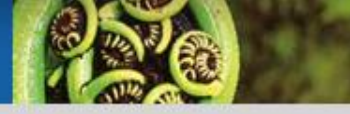

### Navigation

- Switch View Direct Access has two views, Employee Direct Access and Manager Direct Access, which can be toggled by clicking the top most menu
- Reportee Selection Managers can view reportee forms by selecting their direct or indirect reportees from the reportee list

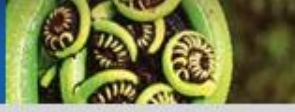

#### Home

#### Manager Dashboard

| Action Required                                                                               | Who is on Leave                 |                        | Anniversaries          | < Comparison of the second second sec |
|-----------------------------------------------------------------------------------------------|---------------------------------|------------------------|------------------------|----------------------------------------------------------------------------------------------------|
| Kip Muller 10/Nov/2015     Leave request needs approval                                       | Shaquana Axford<br>Annual Leave | 20/Jul/2016<br>8 Hours | Kip Muller<br>Birthday | 21/Jul/2016                                                                                                    |
| <ul> <li>Liana Wooleys 05/Jan/2016 to 07/Jan/2016<br/>Leave request needs approval</li> </ul> | Shaquana Axford<br>Annual Leave | 22/Jul/2016<br>8 Hours |                        |                                                                                                    |
| Liana Wooleys 09/Feb/2016     Leave request needs approval                                    |                                 |                        |                        |                                                                                                    |
| Shaquana Axford 12/Jan/2016     Leave request needs approval                                  |                                 |                        |                        |                                                                                                    |
| Shaquana Axford 05/Jan/2016     Leave request needs approval                                  |                                 | Weekly<br>Selection    |                        |                                                                                                    |
| Show All 🗸                                                                                    | C This Week (17 Ju              | ul - 23 Jul) 🜔         | C This Week (1         | 7 Jul - 23 Jul) 🜔                                                                                                    |

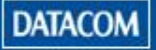

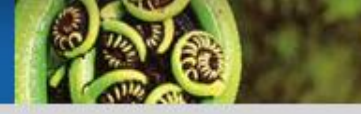

#### Home

- Actions Required displays pending leave requests from reportees
- Who is on Leave displays reportees on leave for the selected date range
- Anniversaries displays reportees having birthdays or service anniversaries for the selected date range
- Weekly Selection clicking on < or > will navigate a week forward or back

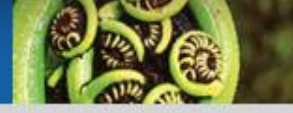

#### **Leave Requests**

| Sta<br>Fi<br>All Pending Approved With | atus<br>Iter<br>drawn     |                 | Date Range<br>Filter | Approv<br>All<br>@ 04/Jun/2016 - 04/Sep/2016 Approve | /e   |
|----------------------------------------|---------------------------|-----------------|----------------------|------------------------------------------------------|------|
| Timothy Maresca                        | 08/Jun/2016 - 09/Jun/2016 | Annual Leave    | 16 Hours             | ٥                                                    |      |
| Vasiliki Lyda                          | 13/Jun/2016 - 14/Jun/2016 | Annual Leave    | 16 Hours             | •                                                    |      |
| James Bradburn                         | 14/Jun/2016               | ACC 1st Week    | 8 Hours              |                                                      |      |
| Timothy Maresca                        | 14/Jun/2016 - 15/Jun/2016 | Annual Leave    | 16 Hours             | •                                                    |      |
| James Bradburn                         | 15/Jun/2016               | Public Holidays | 8 Hours              | Approve                                              |      |
| James Bradburn                         | 17/Jun/2016               | ACC 1st Week    | 4 Hours              | Č 🗢                                                  |      |
| James Bradburn                         | 17/Jun/2016               | Annual Leave    | 2 Hours              | o 🗢                                                  |      |
| Timothy Maresca                        | 21/Jun/2016               | Annual Leave    | 8 Hours              |                                                      |      |
| Vasiliki Lyda                          | 28/Jun/2016               | LWOP            | 8 Hours              | Withdraw                                             |      |
| James Bradburn                         | 30/Jun/2016               | Annual Leave    | 5 Hours              | o o                                                  |      |
|                                        |                           |                 |                      |                                                      |      |
|                                        |                           |                 |                      | V                                                    | 'iev |

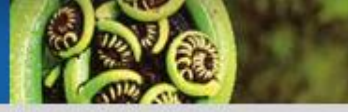

## Leave Requests

• Displays leave requests for direct and indirect reportees

#### • Status Filter

- All displays all leave requests
- Pending displays pending leave requests
- Approved displays approved leave requests
- Withdrawn displays withdrawn leave requests
- Date Range Filter leave requests filtered based on date range
- Approve All click to approve all pending leave requests in one go. Tooltip on approve icon shows remaining balance
- **View** navigates to the leave calendar for selected reportee

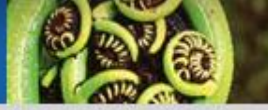

#### Leave Calendar

| Brian Garcia   |                          | R   | eportee<br>election                | ) L                                                   | Approve<br>Withdraw<br>Lea                | e/ Edit/<br>/ Pending<br>ave | When clicking on Edit, the<br>Edit leave menu opens up,<br>where the manager can |  |
|----------------|--------------------------|-----|------------------------------------|-------------------------------------------------------|-------------------------------------------|------------------------------|----------------------------------------------------------------------------------|--|
| Leave Calendar |                          |     | Sick Leave Payment Status: Pending |                                                       |                                           | update the leave             |                                                                                  |  |
| < >            |                          | 20/ | /Apr/2017                          | Hours Take<br>Days Taker<br>Start:<br>End:<br>Approve | en:<br>30/Mar/20<br>31/Mar/20<br>Withdraw | 15<br>2<br>017<br>017        | New Leave                                                                        |  |
| Sun            | Mon                      | Tue | Wed                                | Edit                                                  |                                           | t                            | From *                                                                           |  |
| 2              | 6 27                     | 28  | 29                                 | Pending                                               |                                           | April 1                      | 20/Apr/2017<br>To *<br>20/Apr/2017<br>                                           |  |
|                | 2 3                      | 4   | 5                                  | 6                                                     | 7                                         | 8                            | Hours Taken * 7.5 Comment                                                        |  |
|                | 9 10                     | 11  | 12                                 | 13                                                    | 14<br>Good Friday                         | 15                           | Add Document                                                                     |  |
| 1              | 6 17<br>Easter<br>Monday | 18  | 19                                 | 20                                                    | 21                                        | 22                           | Click to Check Projected<br>Leave Balance<br>Save Leave Request                  |  |
| 2              | 3 24                     | 25  | 26                                 | 27                                                    | 28                                        | 29                           | Leave Balance                                                                    |  |

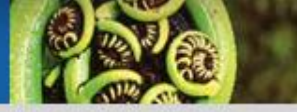

#### **Leave Schedule**

Leave Schedule

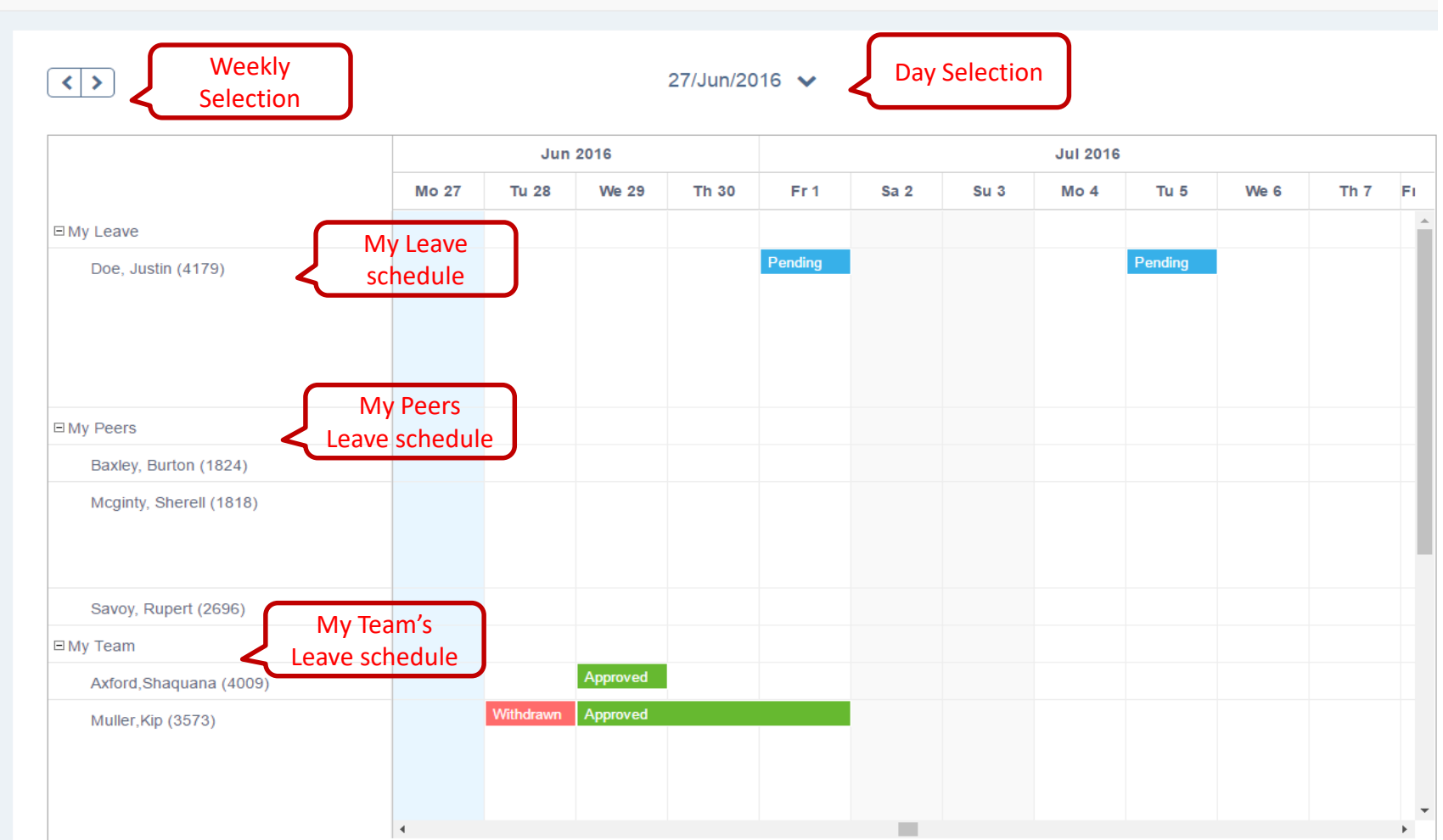

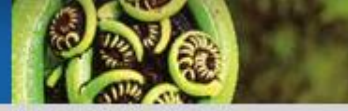

## **Leave Schedule**

- A read-only view to view reportees, peers and managers leave at a glance over selected date range
- **Peers leave** displays days peers are on leave. Leave type, comments and hours are not shown
- **Teams leave schedule** displays direct and indirect reportees leave including all leave details
- Week Selection click to navigate between weeks
- **Day Selection** click to select to navigate to a specific calendar day

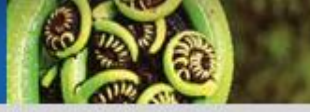

#### **Manager Dashboard**

Menu access to approve timesheets

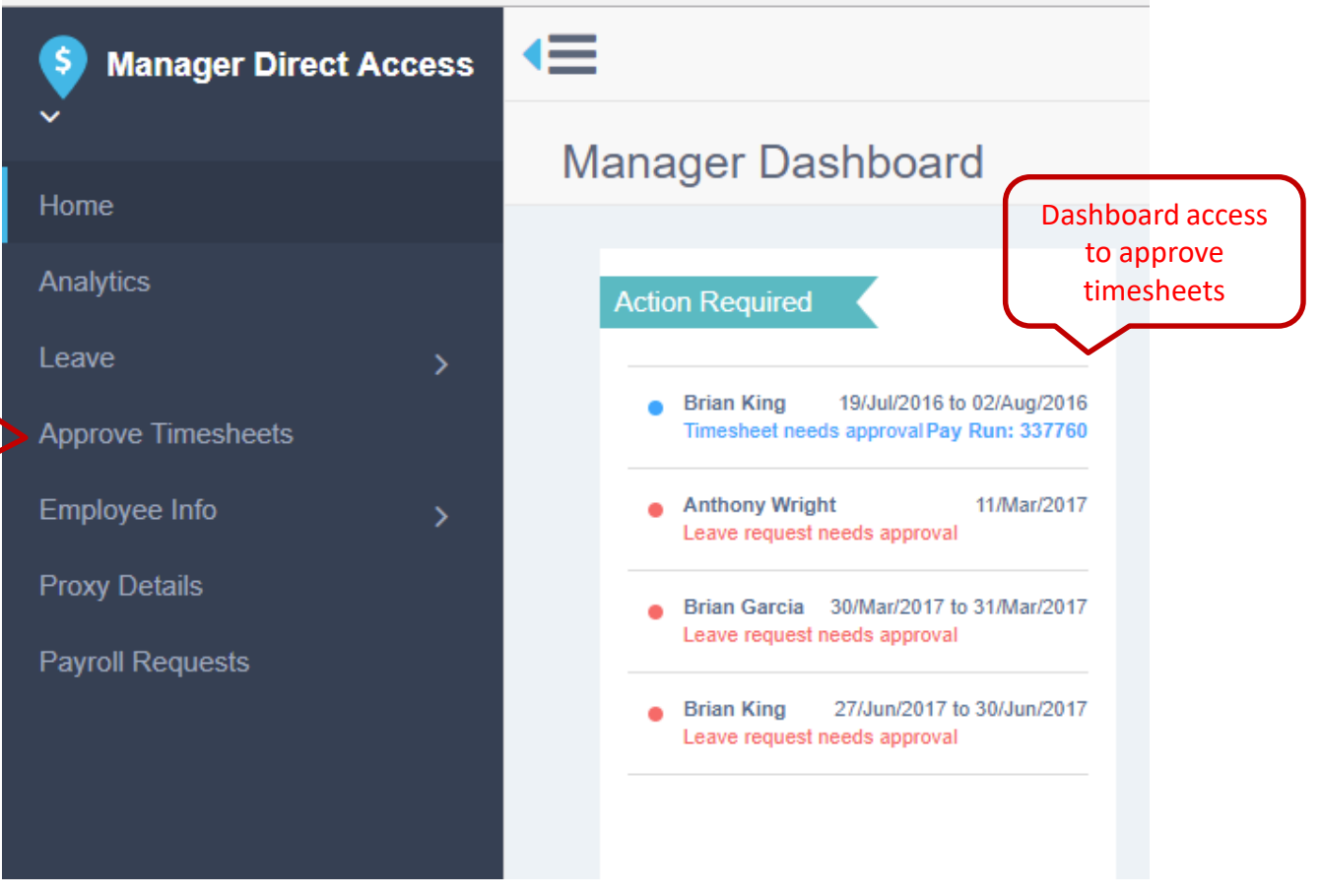

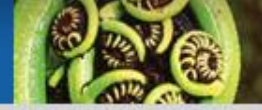

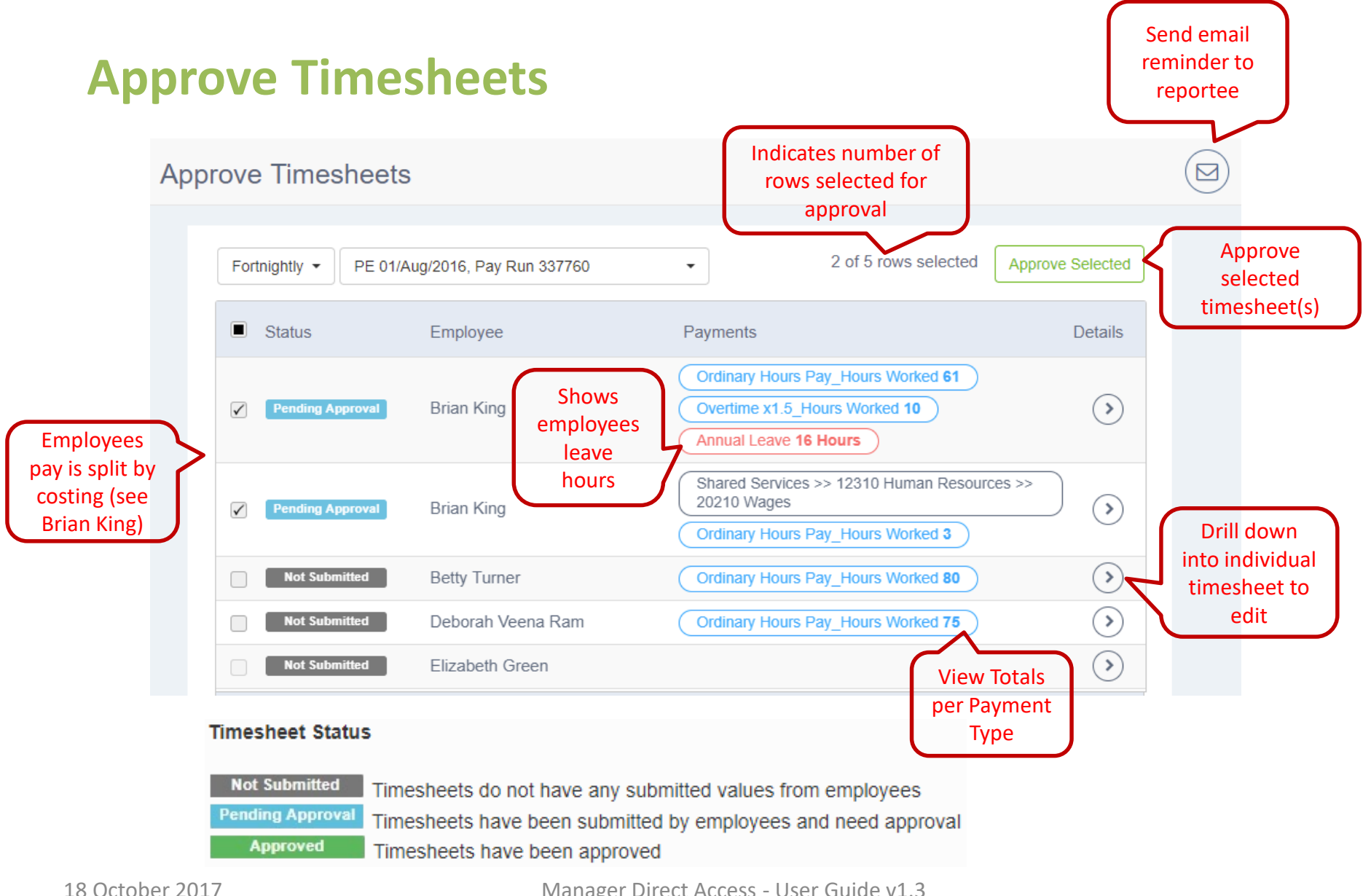

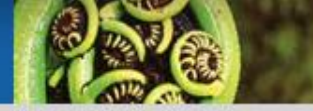

## Enter and approve values for timesheet employees

| S Manager Direct   |   | <≡                                   |                                                                      |        |                       |                |        |                | george       |  |
|--------------------|---|--------------------------------------|----------------------------------------------------------------------|--------|-----------------------|----------------|--------|----------------|--------------|--|
| Access ~           |   | Betty Turner                         |                                                                      |        |                       |                |        |                | $(\epsilon)$ |  |
| Home               |   | ,                                    |                                                                      |        |                       |                |        |                |              |  |
| Analytics          |   |                                      |                                                                      |        |                       |                | Save   | e and approv   | /e           |  |
| Leave              | > | The timesheet has been so            | The timesheet has been submitted for your approval. timesheet values |        |                       |                |        |                |              |  |
| Approve Timesheets |   |                                      |                                                                      |        |                       |                | ſ      |                |              |  |
| Employee Info      | > |                                      |                                                                      | 1      | 1                     |                | l      | Save & Approve |              |  |
| Proxy Details      |   |                                      | Sat 23                                                               | Sun 24 | Mon 25                | Tue 26         | Wed 27 | Thu 28         | F            |  |
| Payroll Requests   |   | ➡ Ordinary Hours<br>Pay_Hours Worked | 0                                                                    | 0      | 8                     | 8              | 8      | 8              |              |  |
|                    |   | Add Cost Centre                      |                                                                      |        |                       |                |        |                |              |  |
|                    |   | ▼ Bonus - Contractual                |                                                                      |        | 1000                  |                |        |                |              |  |
|                    |   | Add Cost Centre                      |                                                                      | ſ      | Enter value           | es for         |        |                |              |  |
|                    |   | Add Type of Pay                      |                                                                      |        | reportee<br>timesheet | s on<br>set up |        |                | •            |  |
|                    |   |                                      |                                                                      |        |                       |                |        |                |              |  |

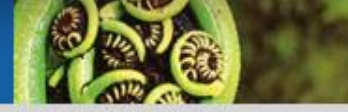

## **Timesheet Features**

- Approve timesheets individually or in bulk
- View timesheets for past pay runs
- Quick view on timesheet totals by payment type
- View timesheets grouped and ordered by status
- Verify and edit timesheet values submitted by employee
- Save changes and approve timesheets in one go
- Update and approve multiple times before timesheet is processed
- Timesheet locks down for employees after manager approval
- Show leave request hours
- Enter, save and approve values for employees on timesheet

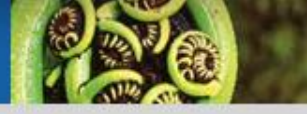

| Proxy I                          | Details                                                                       |                  |                          |                                                 |                 |
|----------------------------------|-------------------------------------------------------------------------------|------------------|--------------------------|-------------------------------------------------|-----------------|
| Proxy Details                    | Managers for whom I can<br>approve Leave and<br>Timesheets on their<br>behalf |                  |                          |                                                 |                 |
| People I Have Appro              | oval Authority For                                                            |                  |                          | Assign Proxy                                    |                 |
| Name                             | Start                                                                         | End              |                          | Start Date * 06/Jul/2016                        |                 |
|                                  | You do not have approval auth                                                 | ority for anyone |                          | End Date * 06/Jul/2016 Proxy * Ashwin Blakemore |                 |
| People Assigned to               | Approve on My Behalf                                                          |                  | <b>③</b> 1 of 1 <b>爻</b> | Assign                                          | _               |
| Name                             | Start                                                                         | End              |                          |                                                 | $\sim$          |
| Ashwin Blakemore<br>People who c | 06/Jul/2016                                                                   | 06/Jul/2016      | Delete an     existing   | Assign your pr<br>when you are<br>planned leav  | oxy<br>on<br>/e |
| my be                            | half                                                                          |                  | proxy                    |                                                 |                 |

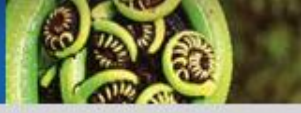

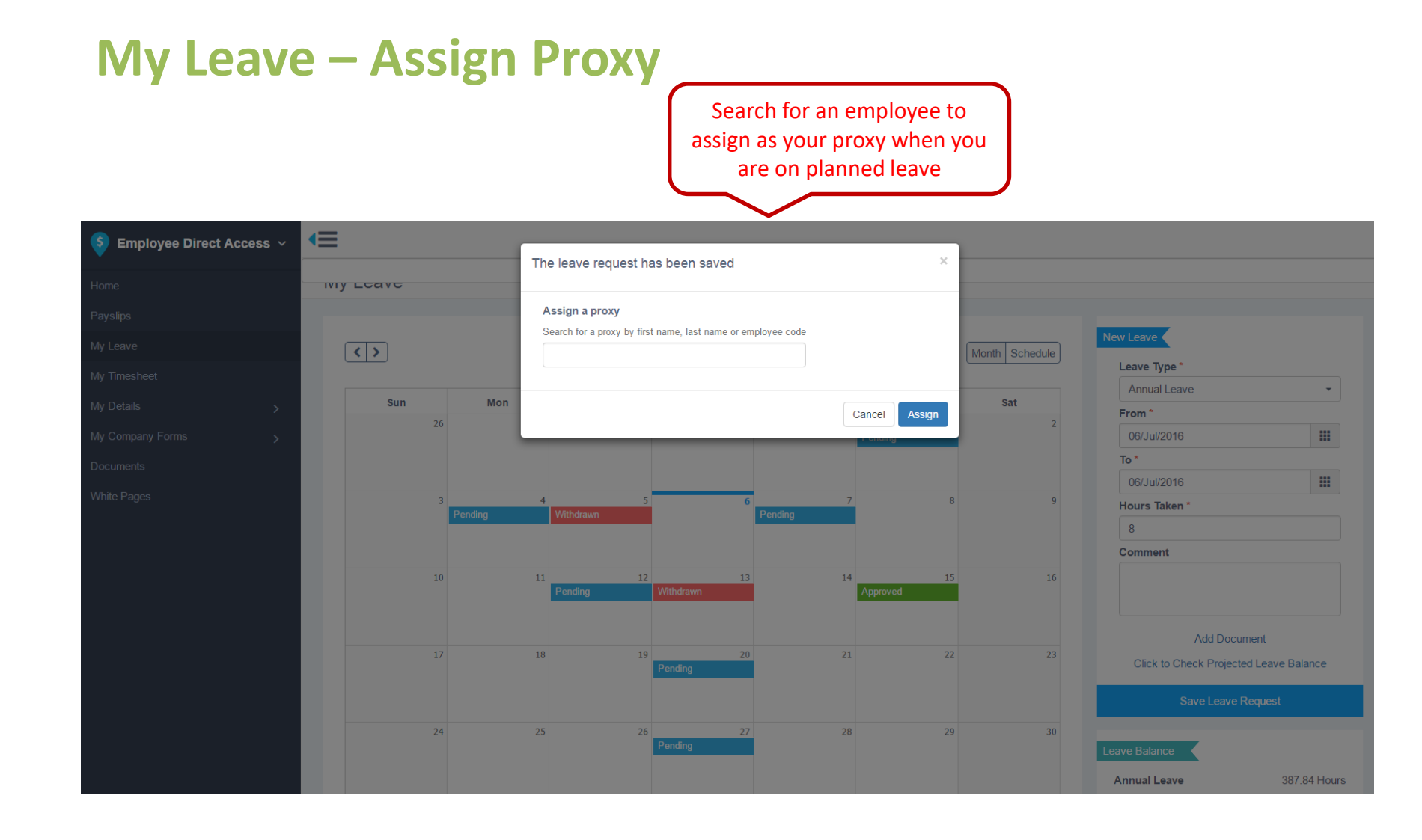

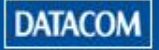

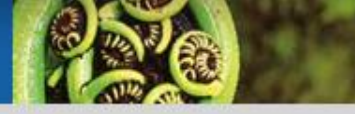

## **Assign Proxy**

- Managers can assign a proxy over a date range from two screens
  - Proxy Details
  - **My Leave** (when saving a leave request)
- **Start Date** the day manager goes on leave
- End Date the last day of managers leave
- Proxy a proxy in the company who will be able to view and approve your reportees leave and timesheets between the start and end date specified